# หลังที่ได้รับจดหมายเชิญท่านสามารถสแกน QR Code ที่ระบุในจดหมาย เพื่อลงทะเบียนตามขั้นตอนดังนี้

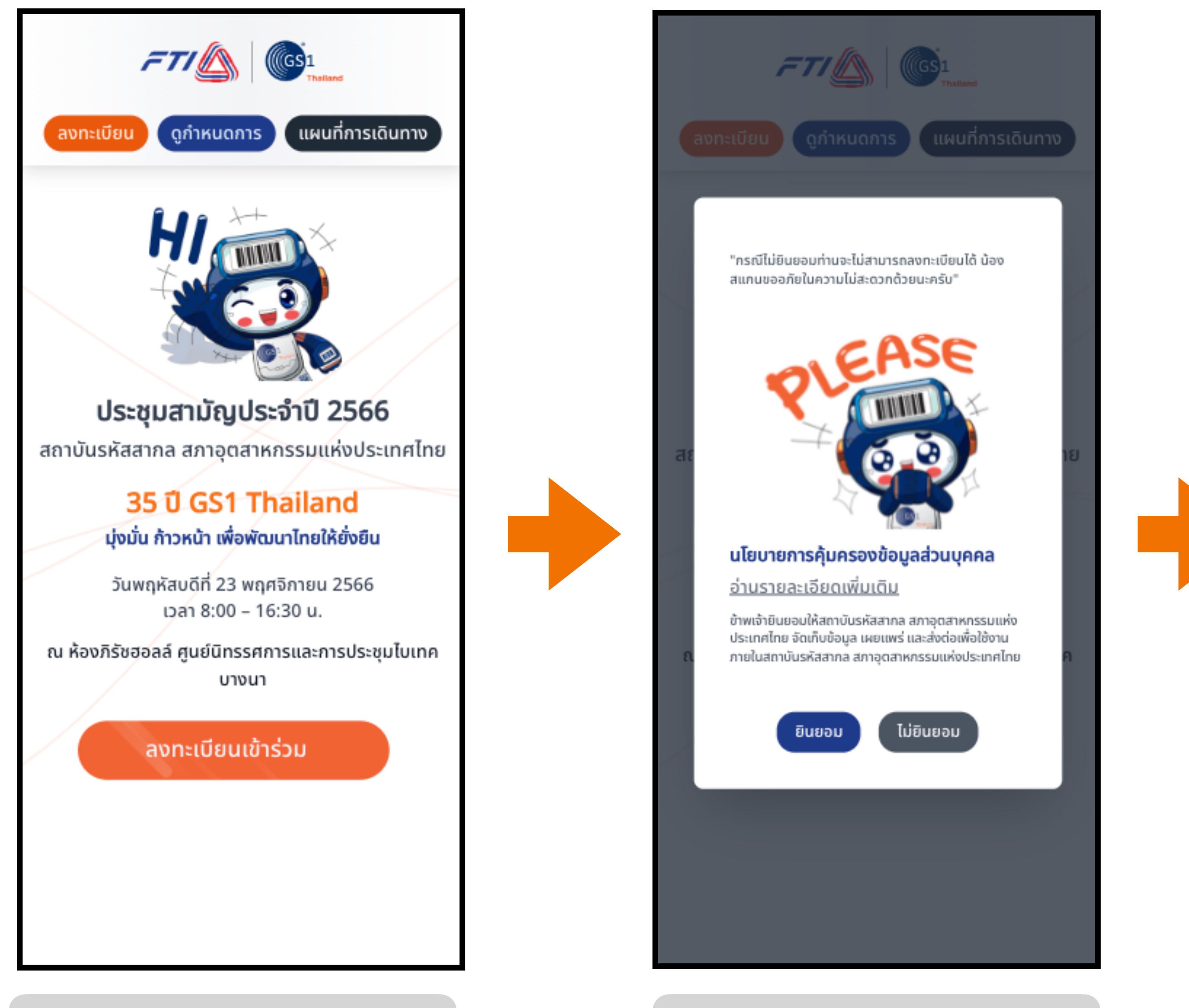

1. คลิก "ลงทะเบียนเข้าร่วม"

2. คลิก "ยินยอม" นโยบายข้อมูลส่วนบุคคล

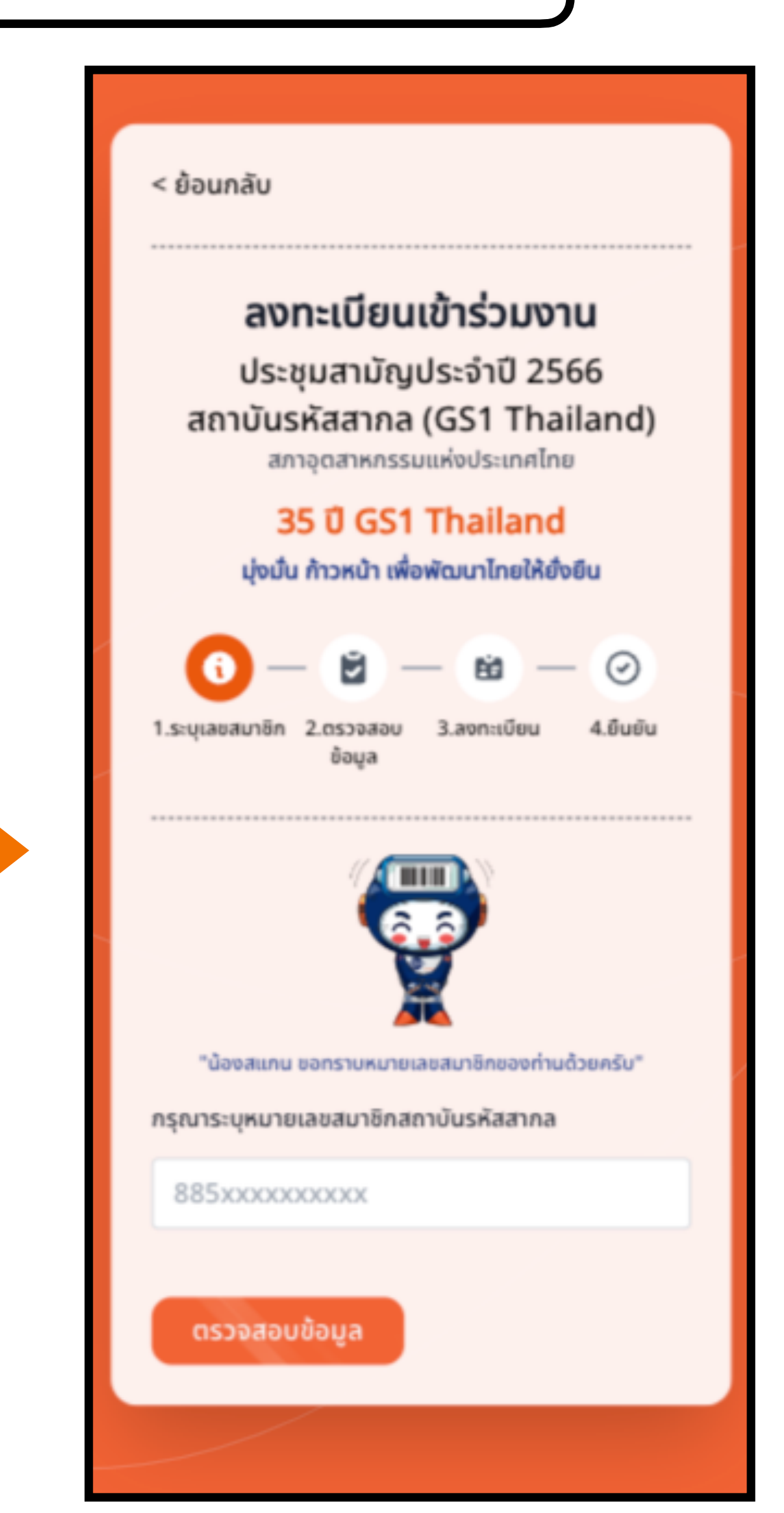

3. ระบุเลขหมายสมาชิก สถาบันรหัสสากล

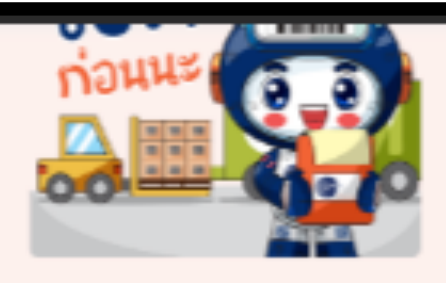

"กรุณาตรวจสอบข้อมูลก่อนนะครับ"

ชื่อสมาชิก : **สภาอุตสาหกรรมแห่งประเทศไทย** รหัสสมาชิกสถาบันรหัสสากล : **8859999299993** 

บุคคลในการติดต่อประสานงาน : **คุณ อารีย์ ยิ่งวิริยะวัฒน์** เบอร์โทรศัพท์ : +6623451012 อีเมล: areeyi@fti.or.th

## 001) ที่อยู่ที่ตั้งสำนักงาน

เลขที่ 2 ถนนนางลิ้นจี่ แขวงทุ่งมหาเมฆ เขตสาทร กรุงเทพมหานคร 10120

### 002) ที่อยู่สำหรับจัดส่งเอกสาร

เลขที่ 2 ถนนนางลิ้นจี่ แขวงทุ่งมหาเมฆ เขตสาทร กรุงเทพมหานคร 10120

# 003) ที่อยู่ใบกำกับภาษี

เลขที่ 2 ถนนนางลิ้นจี่ แขวงทุ่งมหาเมฆ เขตสาทร กรุงเทพมหานคร 10120

ข้อมูลไม่ถูกต้อง

ขั้นตอนต่อไป >

 4. ตรวจสอบข้อมูลการเป็นสมาชิก หากพบว่าไม่ถูกต้องกรุณาทำตามขั้น ตอนที่ระบบแสดง

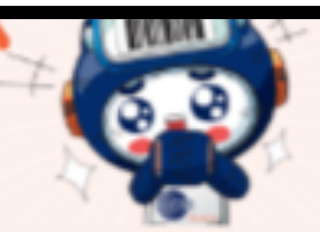

"กรุณาระบุข้อมูลการลงทะเบียนของท่านให้ครบถ้วนนะครับ"

ชื่อสมาชิก : **สภาอุตสาหกรรมแห่งประเทศไทย** รหัสสมาชิกสถาบันรหัสสากล : **8859999299993** 

ชื่อจริง - ภาษาไทย \* (ไม่ต้องระบุคำนำหน้า)

นามสกุล - ภาษาไทย \*

#### เบอร์โทรศัพท์มือถือ \*

ขั้นตอนต่อไป >

\_\_\_\_\_

อีเมล \*

เนื่องจากการประชุมครั้งนี้ได้จัดร่วมกับงาน <u>METALEX</u> <u>2023</u> โดยท่านสามารถลงทะเบียนเข้างาน <u>METALEX</u> <u>2023</u> ได้พร้อมกับการลงทะเบียนครั้งนี้

ยินยอมให้ส่งข้อมูลการลงทะเบียนให้กับ METALEX
2023

5. ระบุข้อมูลของผู้เข้าร่วมประชุมให้ ครบถ้วน

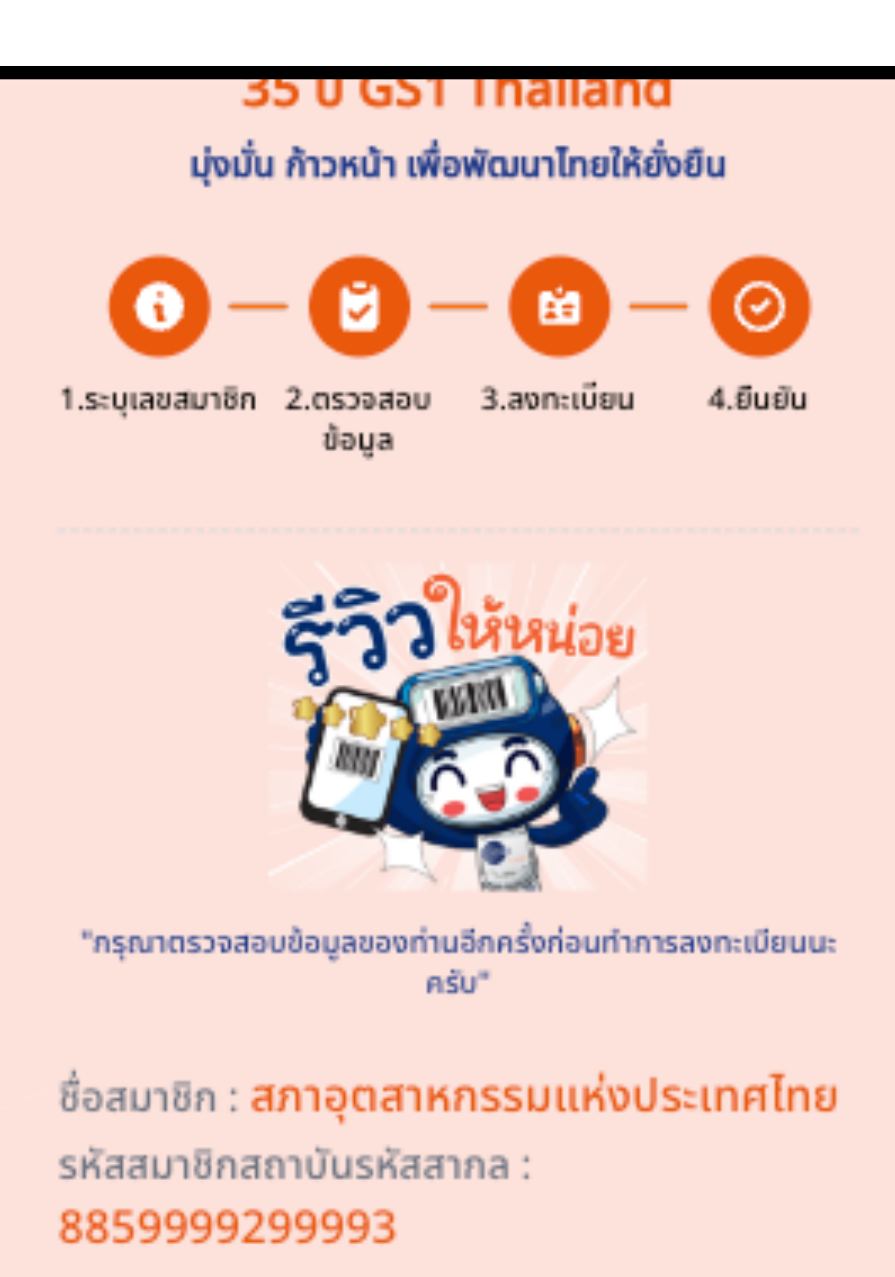

#### ข้อมูลการลงทะเบียน

ชื่อ - นามสกุล : วิทยา ทิงาเครือ เบอร์โทรศัพท์ : 0935405511 อีเมล: tomzx11@gmail.com ช่องทางการลงทะเบียน: Website PDPA Consent: ยืนยอม

ยืนยันการลงทะเบียน

 6. ตรวจสอบข้อมูลอีกครั้ง หลังจากนั้นคลิก "ยืนยันการลงทะเบียน"

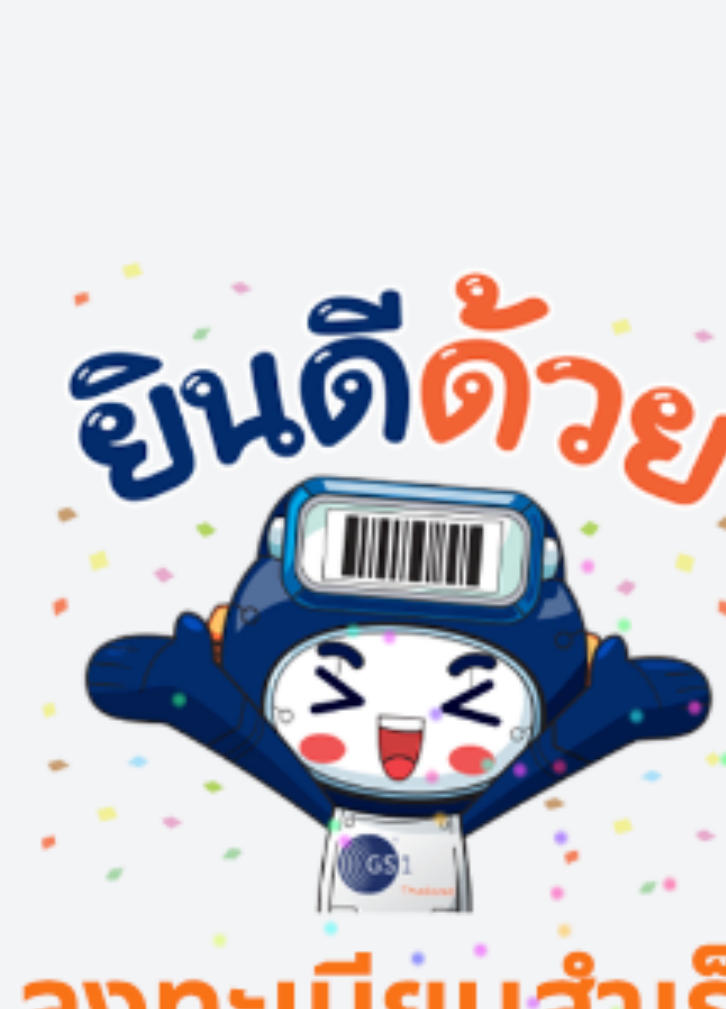

# ลงทะเบียนสำเร็จ

ขอบคุณที่ลงทะเบียนเข้าร่วมประชุมสามัญประจำปี 2566 สถาบันรหัสสากล(GS1 Thailand)

ระบบได้ส่งข้อความยืนยันให้ท่านแล้ว ทาง LINE OA : GS1THAILAND สำหรับผู้ที่ลงทะเบียนผ่าน LINE OA และ ทาง Email สำหรับผู้ที่ลงทะเบียนผ่าน Website

และเมื่อใกล้ถึงวันงานประชุม ท่านจะได้รับข้อความแจ้งเตือนเพื่อ เข้าร่วมการประชุม อีกครั้งหนึ่ง

7. เสร็จสิ้นการลงทะเบียน ท่านจะได้รับข้อความยืนยัน ตามข้อมูลที่ท่านได้ระบุไว้

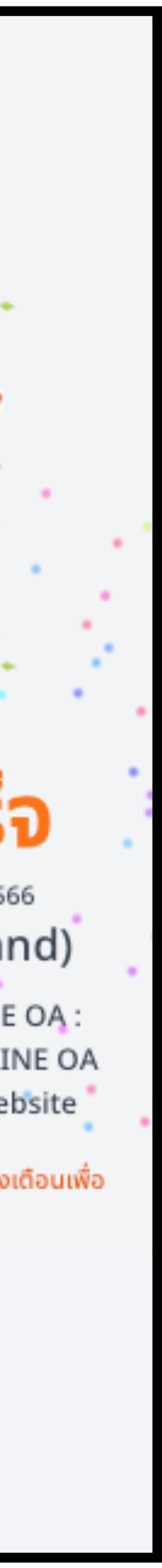

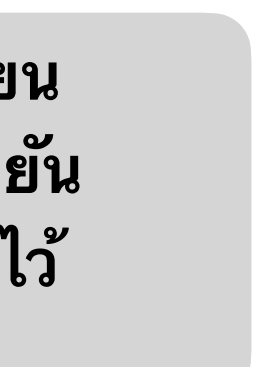